## Claiming an Immunisation Voucher is easy with VaxApp

### **Open the weblink**

#### <u>Sanitarium Health & Wellbeing Co Voucher Link</u>

Click on the link above and scroll down to the Claim a Pharmacy Vaccination Voucher section. Choose **Claim** against your preferred supplier.

### Log In or Register

### From the Log In screen, either log in using your previous credentials or, if you are new to VaxApp, click REGISTER.

Now you can edit or create your Profile. This account can be used for all future bookings and voucher claims. An email address is required to ensure you receive a copy of your voucher. You will then be automatically redirected to the voucher screen.

#### Add Dependants OPTIONAL

In the Voucher screen you can add Dependants if your workplace is allowing voucher claims for non-employees.

### **Claim Your Vouchers**

Click the Profile name, and choose the Pharmacy that you'd like to attend from the Available list.

Select Claim Voucher.

Instantly a voucher is issued via email and available under the *Claimed* tab on VaxApp.

# Book your vaccination directly with the Pharmacy.

Vaccination

Use the Booking Link and Voucher Code located in your VaxApp confirmation email or Claimed tab to book your immunisation at the Pharmacy.

When booking, you will not need to pay for this immunisation. You can redeem the voucher in person but we do recommend booking online to secure an appointment time.

Log into VaxApp at any time to access Vouchers issued via the main menu

Register Privacy Policy Book Your

VaxApp

Email Address\*

Password\*

\*\*\*\*\*

Remember me

jane.smith@mail.com

2

3

4

Account Login

0

Forgot Password